# How do I send a referral?

## Long-Term Care

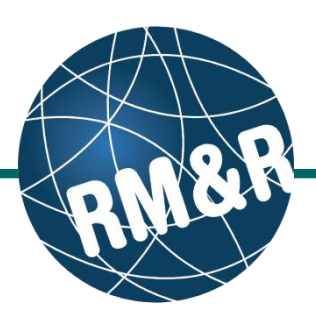

Only LHIN staff are eligible to send a Long Term Care or Convalescent Care referral.

> elcome, Training. ting as: TEST - Referral Sender

## Step 1

Complete all tabs in the Long-Term Care referral form. Please view the 'What is a Long-Term Care referral form?' guide for more details.

### Step 2

Upon completing the LTCH Matching Profile tab, the Client Choice (2) tab will be populated with all Long-Term Care Homes that match the patient's criteria. Matched Long-Term Care Homes will have a green check ( Details ) on the Details button and a red x ( Details ) if it does not match.

### Step 3

**Review** matched Long-Term Care Homes with your patient.

### Step 4

To rate the Long-Term Care Home, click the dropdown list button under rating column and enter all the necessary information.

- Rating (Required) (4a)
- Accommodation Rate (Required) (4b)
- Priority Category (Required) (4c)
- Date LHIN received sign choice sheet for this choice (Required) (4d)
- 6 Week Follow Up Complete?
- Waitlist Date is automatically calculated

intary Information 🖉 EQ \ Consent Signed 🦉 LTCH Matching Profile 🦉 Fin aphics 🥑 Crisis Priority Ranking 🥥 Supplem ion 🔮 Uplo ed Files (1) 🖉 Client ( N ry | 🗩 G 2 ties ... 💌 4a 4d ographica Date CCAC received signed choice sheet for 1 - Crisis 💌 April 14, 2016 April 11, 2016 Filter by geographical areas ... - : Filter by name

Viewing client: 999Test999, Trainin Date Of Birth: N/A Health Card Number: No identify

| H - 1 2 3 4 5 6 7 8 S                                | 9 10 +> +i               |           |          |       |
|------------------------------------------------------|--------------------------|-----------|----------|-------|
| Name ≎                                               | Estimated wait<br>time ≎ |           |          |       |
| CE - Altamont Care Community (LTC)                   | N/A                      | 🕑 Details | P        |       |
| CE - Ballycliffe Lodge Nursing Home (LTC)            | N/A                      | 🕑 Details | ŗ        |       |
| CE - Bay Ridges Long Term Care Centre (LTC)          | N/A                      | 😣 Details | P        |       |
| CE - Bendale Acres (LTC)                             | N/A                      | 🕑 Details | P        |       |
| CE - Bon Air Residence (LTC)                         | N/A                      | 😢 Details | P        |       |
| CE - Burnbrae Gardens Long Term Care Residence (LTC) | N/A                      | 😢 Details | P        |       |
| CE - Caressant Care Lindsay Nursing Home (LTC)       | N/A                      | 😢 Details | P        |       |
| CE - Caressant Care on McLaughlin Road (LTC)         | N/A                      | 🙁 Details | P        |       |
| CE - Case Manor Care Community (LTC)                 | N/A                      | 🕑 Details | P        |       |
| CE - Centennial Place Long Term Care Centre (LTC)    | N/A                      | 😢 Details | P        |       |
|                                                      | ə 10 🕨 🖬                 |           |          |       |
|                                                      |                          | O Add sel | ected ch | oices |

# How do I send a referral?

# Long-Term Care

### Step 5

Once all tabs are complete, you have 2 options to send the referral:

- 1. Click the **Send and Manage Referrals (5a)** link in the green banner. Or
- 2. Click the **Send and Manage Referrals** (5b) tab.

### Step 6

You will be shown all the Long-Term Care Homes that were selected in Client Choice tab under **Referrals To Be Sent.** Select the service provider that you want to send by clicking the checkbox on the right hand side **(6)**.

#### Step 7

Click the Send Referral button (7).

### Step 8

A confirmation banner **(8a)** will be displayed, confirming that your referral has been successfully sent.

You may return to send and manage referrals tab at any time to check the referral status **(8b)**.

| tab tab tab tab tab tab tab tab tab tab                                 | Ars<br>an  April                                          | ate CGAC receit<br>bit schole<br>in 11, 2016                                                                                                    | Ved 6 Week<br>at for - select 1                               | Followi                                                                               |
|-------------------------------------------------------------------------|-----------------------------------------------------------|----------------------------------------------------------------------------------------------------|---------------------------------------------------------------|---------------------------------------------------------------------------------------|
| tice providers  Category  Veteran  Veteran  Veteran                     | ars<br>Rederrate<br>an<br>April<br>an<br>April            | at Concert Signed                                                                                                    | Ved<br>et for<br>- select for<br>- select for<br>- select for | Follow                                                                                |
| tee providers<br>n Priority<br>Veteran 2<br>Veteran 2<br>Veteran 2<br>N | ers Dangers and April                                     | * ate ocac reent                                                                                                    | ved<br>stor<br>(- select                                      | Follow?                                                                               |
| ice providers<br>n Priority<br>2 Veteran 2<br>9 Veteran 2<br>1000       | ers<br>orty<br>an v April                                 | <ul> <li>atte CGAA respin<br/>the chaine<br/>this chaine<br/>this chaine</li> <li>II 11, 2016</li> </ul>                                                                                                    | ved 6 Week<br>et for Com                                      | Follows                                                                               |
| ice providers<br>n Priority<br>Category<br>y Veteran i<br>y Veteran i   | ers<br>porty Dan<br>gogy slag<br>an • April<br>an • April | <ul> <li>ate CCAC receil<br/>ned choice she<br/>this choice</li> <li>II 1, 2016</li> <li>II 11, 2016</li> </ul>                                                                                                    | ved 6 Week<br>for Com                                         | Followi                                                                               |
| tice providers<br>n Priority<br>Category<br>y Veteran y<br>veteran y    | ers<br>porty Da<br>an * April<br>an * April               | <ul> <li>ate CCAC receilent</li> <li>ate occac receilent</li> <li>ate occac receilent<!--</td--><td>ved 6 Week<br/>Com</td><td>Follow/</td></li></ul> | ved 6 Week<br>Com                                             | Follow/                                                                               |
| ice providers<br>n Priority<br>Category<br>veteran p<br>veteran a       | ers Da<br>prity Da<br>an • April<br>an • April            | <ul> <li>ate GCAC receilent</li> <li>ate of the onloce sites</li> <li>this choice sites</li> <li>iii 11, 2016</li> <li>iii 11, 2016</li> </ul>                                                                                                    | ved 6 Week<br>et for Com                                      | Follow                                                                                |
| n Category<br>Veteran 2<br>Veteran 2                                    | ers<br>Daty Da<br>Igory sign<br>an • April<br>April       | ate CCAC recei<br>ned choice she<br>this choice<br>III 11, 2016<br>III 11, 2016                                                                                                    | ved<br>et for 6 Week<br>Com                                   | Follow plete?                                                                         |
| rice providers<br>Priority<br>Category<br>Veteran 2<br>Veteran 2        | ars Da<br>ggory Sign<br>an • April<br>an • April          | ate CCAC recei<br>ned choice she<br>this choice<br>III 11, 2016<br>III 11, 2016                                                                                                    | ved 6 Week<br>et for Com                                      | Follow<br>plete?                                                                      |
| providers<br>providers<br>category<br>veteran<br>veteran<br>veteran     | ers Da<br>porty Sign<br>an * April<br>an * April          | ate CCAC recei<br>ned choice she<br>this choice<br>II 11, 2016<br>II 11, 2016                                                                                                    | tved 6 Week<br>et for Com<br>select (                         | Follow                                                                                |
| rice providers<br>Priority<br>category<br>Veteran r                     | ers Da<br>porty Sign<br>an * April<br>an * April          | ate CCAC recei<br>ned choice she<br>this choice<br>il 11, 2016<br>il 11, 2016                                                                                                    | ived 6 Week<br>et for Com                                     | Followi                                                                               |
| Priority<br>Category<br>Providers<br>P<br>Veteran 2<br>P<br>Veteran 2   | ars Da<br>ggory Sign<br>an • April<br>an • April          | ate CCAC recei<br>ned choice she<br>this choice<br>ili 11, 2016<br>ili 11, 2016                                                                                                    | ived 6 Week<br>et for Com                                     | Follow                                                                                |
| Priority<br>Category<br>e Veteran<br>Veteran<br>Ining                   | an • April                                                | ate CCAC recei<br>ned choice she<br>this choice<br>il 11, 2016<br>il 11, 2016                                                                                                    | et for 6 Week<br>- select 6                                   | Follows                                                                               |
| Price providers<br>Priority<br>Category<br>e<br>Veteran                 | an • April                                                | ate CCAC recei<br>ned choice she<br>this choice<br>11 11, 2016                                                                                                    | et for 6 Week<br>Com                                          | Follow<br>plete?                                                                      |
| Priority<br>Category<br>e Veteran                                       | an • April                                                | ate CCAC recei<br>ned choice she<br>this choice<br>11 11, 2016                                                                                                    | et for 6 Week<br>Comp<br>- select e                           | Follow                                                                                |
| e Veteran ·                                                             | an • April                                                | this choice<br>il 11, 2016<br>il 11, 2016                                                                                                    | - select of                                                   |                                                                                       |
| e Veteran i                                                             | an 💌 April                                                | 11 11, 2016                                                                                                    |                                                               | one -                                                                                 |
| e Veteran                                                               | an 💌 April                                                | il 11, 2016                                                                                                    |                                                               |                                                                                       |
| ining                                                                   |                                                           |                                                                                                    | - select e                                                    | one -                                                                                 |
| ining                                                                   |                                                           |                                                                                                    |                                                               |                                                                                       |
| ining                                                                   |                                                           |                                                                                                    | Domous selected s                                             | bolcos                                                                                |
| mentary Information                                                     | nation Seque                                              | Consent Signed                                                                                                    | LTCH Matching Pr                                              | ofile                                                                                 |
|                                                                         |                                                           | 0                                                                                                    | © Deferred Histor                                             | Dene                                                                                  |
|                                                                         |                                                           |                                                                                                    | a Referrar History                                            | aement                                                                                |
| erral Date                                                              | Referral Ir                                               | Information                                                                                                    | Referral Manac                                                |                                                                                       |
| erral Date                                                              | Referral In                                               | Information                                                                                                    | Referral Mana(                                                | - 6                                                                                   |
| erral Date                                                              | Referral Ir                                               | Information                                                                                                    | Referral Manaş                                                |                                                                                       |
| Rating A                                                                | Referral Ir<br>Accept Wa                                  | Information<br>ait Admit W                                                                                                    | TaitMatch Stat                                                | us                                                                                    |
| Rating A                                                                | Accept Wa                                                 | ait Admit W                                                                                                    | Ait Match Stat                                                | us                                                                                    |
| Rating A<br>1 0<br>2 0                                                  | Accept Wa<br>0 days<br>0 days                             | Admit W<br>0 days<br>0 days                                                                                                    | Aeterral Manag                                                | us                                                                                    |
| fier<br>ck Help<br>mentary Information                                  | nation<br>TCH /                                           | Dashboard                                                                                                    | Dashboard Home :                                              | STRAT<br>PathW<br>Dashboard Home Switch To Log (<br>Switch To Log (<br>Client Choice) |

Welcome, Training. Acting as: TEST - Referral Sender Health Card Number: No identifier

 Active Referrals
 Referral Date
 Referral Information
 Referral Management

 Test-LTC1 Testing Home
 Pending
 April 11, 2016
 @ (0 of 0)
 Details
 X

 Referrals To Be Sent
 Service Provider
 ©
 Rating
 Accept Wait
 Admit Wait
 Match Status

 Service Provider
 ©
 ©
 Rating
 Accept Wait
 Admit Wait
 Match Status

 © Test-LTC2 Testing Home
 2
 0 days
 © Details
 Codays
 Send Referral

How do I check the patient's referral status To check the referral status, you have 2 options:

- 1. Via the 'Status' column in the Active Referrals tab see the guide: 'What is an Assessment Dashboard [Active Referrals]?'
- 2. Via the 'Send and Manage Referrals' tab in a referral see the guide: 'How do I edit/update a referral?'

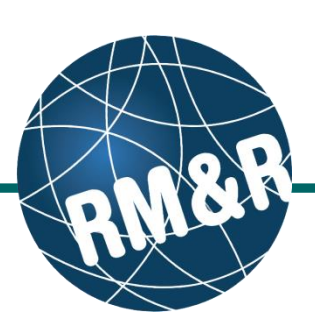